## Van Back-up en Synchronisatie over naar Google Drive

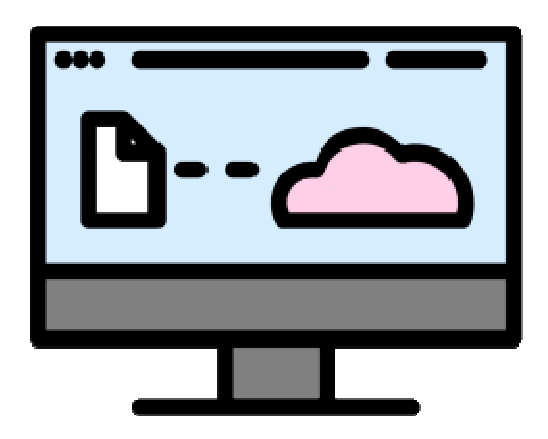

Google vernieuwt het programma waarmee u back-ups van de computer maakt in de cloud. 'Back-up en synchronisatie' heet voortaan 'Google Drive'.

## **Google's clouddienst**

Wie het programma Back-up en Synchronisatie gebruikt om (automatisch) een reservekopie van computerbestanden te maken, wordt sinds kort gevraagd om over te stappen naar Google Drive. Dit waren altijd twee gescheiden diensten, maar Google gaat ze samenvoegen. Dit betekent dat gebruikers eenmalig hun account moeten overzetten. Dat heeft geen gevolgen voor de opgeslagen bestanden. Alleen het programma zelf verandert.

## **Overstappen naar Google Drive**

Komt er een venster met de melding 'Google Drive voor desktop vervangt Back-up en synchronisatie' in beeld? Doe dan het volgende.

- Klik op Inloggen.
- Klik achter uw Google-account nogmaals op Inloggen.
- Klik op Mappen controleren.
- Er verschijnt een lijst met de mappen waarvan altijd al een back-up werd gemaakt.
  - Wilt u niks veranderen, klik dan bij alle mappen op **Toegang geven**.
  - Wilt u een map straks niet meer back-uppen, klik dan op **Stoppen met synchroniseren**.
- Geef indien gevraagd toegang tot bestanden op de computer.
- Klik op Volgende.
- De mappen worden gecontroleerd en overgezet. Dit kan even duren. Mogelijk is niet alles wat op de computer in de map(pen) staat ook geback-upt in de cloud. In dat geval komt achter elke map te staan om hoeveel bestanden het gaat.
- Klik eventueel op **[aantal] bestanden moeten worden gesynchroniseerd** en bekijk om welke bestanden het gaat.
  - Klik achter de blauwe stip op het pijltje.
  - Blader door de submappen om te zien om welke bestanden het gaat.
  - Moeten die bestanden wel mee in de volgende back-up, klik dan op **Instellingen controleren**.
  - Klik op **Ok**.

- Kies hoe u de gekozen mappen wilt opslaan. Zet een vinkje voor uw keuze.
  - Kies *Google Drive* als u wilt dat alles in de mappen zowel in de cloud als op de computer staat.
  - Kiest u voor Google Foto's dan worden alleen foto's en video's meegenomen in de back-up. Die vindt u dan niet terug in Google Drive, maar in Google Foto's.
- Klik op Volgende.
- Maakt u een back-up van meerdere mappen, herhaal dit dan per map.
- Klik op **Opslaan**.
- Het oude programma wordt verwijderd. Klik op **Ok**.
- Het overzetten is klaar. Klik op Drive voor desktop openen.

## Beperkte opslagruimte

ledereen met een Google-account krijgt gratis 15 GB opslagruimte. Mocht de backup groter zijn dan dat, dan krijgt u helaas een incomplete back-up in de cloud. U krijgt hier melding van. Gebrek aan opslagruimte is te verhelpen door data uit Google Drive te wissen of door te betalen voor meer opslagruimte.

Bron: SeniorWeb nieuwsbrief van oktober 2021